# **User Manual**

# For

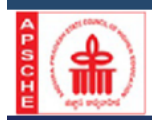

AP OAMDC - 2022-23 ADMISSIONS (ONLINE ADMISSIONS MODULE FOR DEGREE COLLEGES) ADMISSIONS INTO DEGREE PROGRAMMES - WEB BASED COUNSELLING

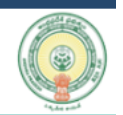

# Prepared by

# **AP**Online

| DOCUMENT NUMBER | : | MANUAL/OAMDC-001 |
|-----------------|---|------------------|
| DATE ISSUED     | : | 25-06-2022       |
| VERSION         | : | 1.0              |

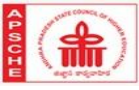

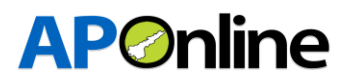

## **Distribution List:**

| Name            | Role               |
|-----------------|--------------------|
| Bala Kishore. B | Project Manager/GL |

# **Document History:**

| Version | Changes Given<br>By | Change Description | Changes Made<br>By | Changes Date |
|---------|---------------------|--------------------|--------------------|--------------|
| 1.0     |                     |                    |                    |              |
|         |                     |                    |                    |              |

## **Document Control Information:**

| Version | Change Description | Affected Section | Page |
|---------|--------------------|------------------|------|
| 1.0     |                    |                  |      |
|         |                    |                  |      |

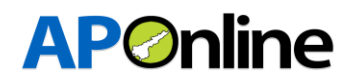

## 1. INTRODUCTION:

#### 1.1 About APSCHE:

AP State Council of Higher Education (APSCHE) came into existence w.e.f. 20.05.1988 through Act16 of 1988 as per the recommendations of the National Education Policy 1986 to advise the Government in matters relating to Higher Education in the State and to oversee its development with perspective planning and for matters connected therewith and incidental thereto.

It is the general duty of the Council to coordinate and determine standards in institutions of Higher Education, Research, Scientific and Technical Institutions in accordance with the guidelines issued by the University Grants Commission from time to time. The Act 16 of 1988 envisages three distinct functions (a) Planning and Coordination, (b) Academic Functions and (c) Advisory Functions.

#### 1.2 Objective:

The main objective of the Admission module is to allot the seats as per the eligibility rules.

#### 1.3 Scope:

The scope of this document is to explain the process of Candidate registration, Fee payment and placing the weboptions and allotment of seats as per the candidate preferences.

| OAMDC  | Online Admissions Module for Degree Admisssions  |
|--------|--------------------------------------------------|
| APSCHE | Andhra Pradesh State Council of Higher Education |
| VO     | Verification Officer                             |
| ОТР    | One Time Password                                |
| РН     | Physically handicapped                           |
| NCC    | National Cadet Corps                             |
| САР    | Children of Armed forces Personnel               |
| EWS    | Economically Weaker Section                      |

#### 1.4 Abbreviations:

Table 1: List of Abbreviations

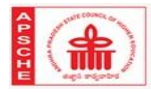

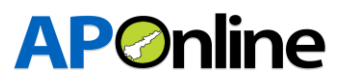

# 2. SOFTWARE AND TECHNOLOGIES:

Following are the software and technologies that are being used in this Admission Module

| S.No | Software           | Version         |
|------|--------------------|-----------------|
| 1    | .NET               | 4.5             |
| 2    | Database           | SQL Server 2016 |
| 3    | Application Server | IIS8.5          |

Table 2: Software and Technologies

# 3. PROCESS FLOW of OAMDC 2022-23 ADMISSION

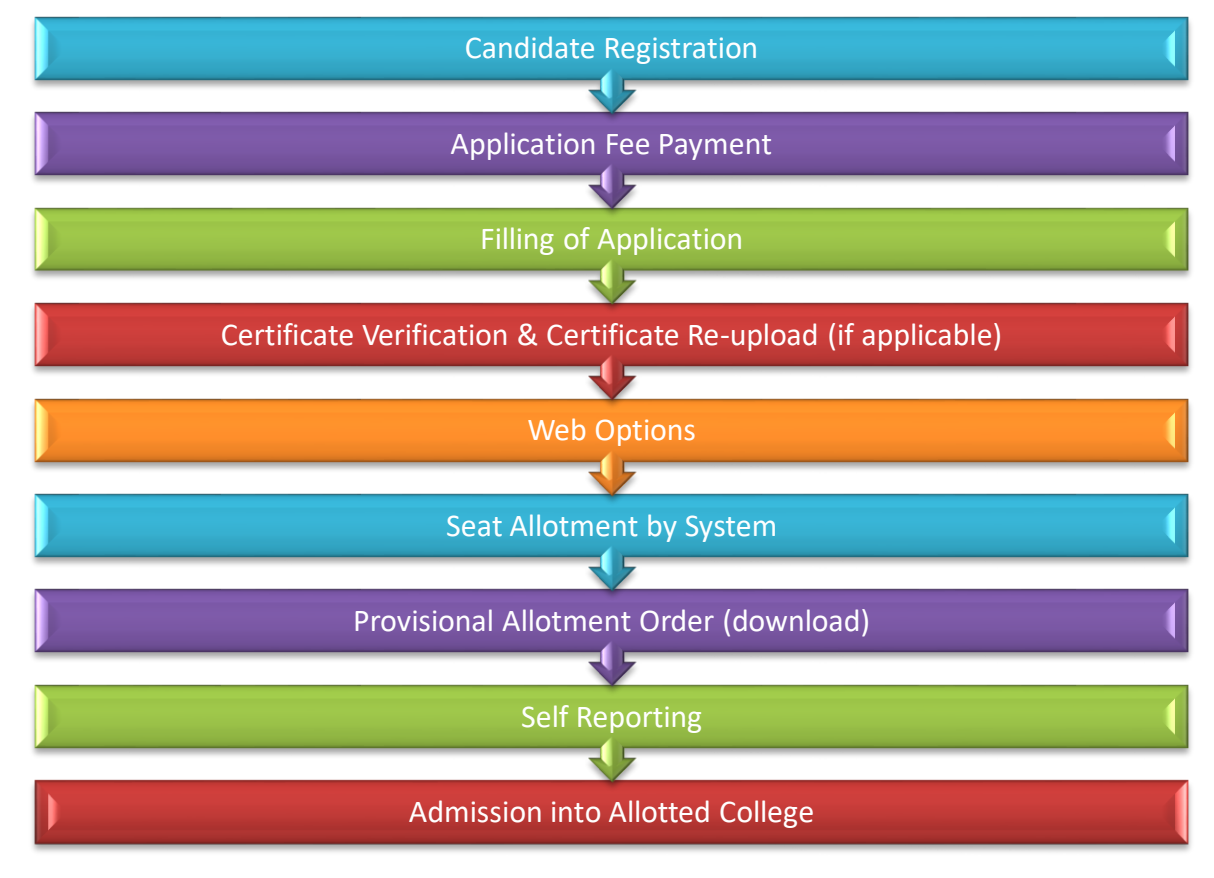

## 4. WEBSITE:

Candidate has to visit the Website https://sche.ap.gov.in

Choose the Admissions option as shown below.

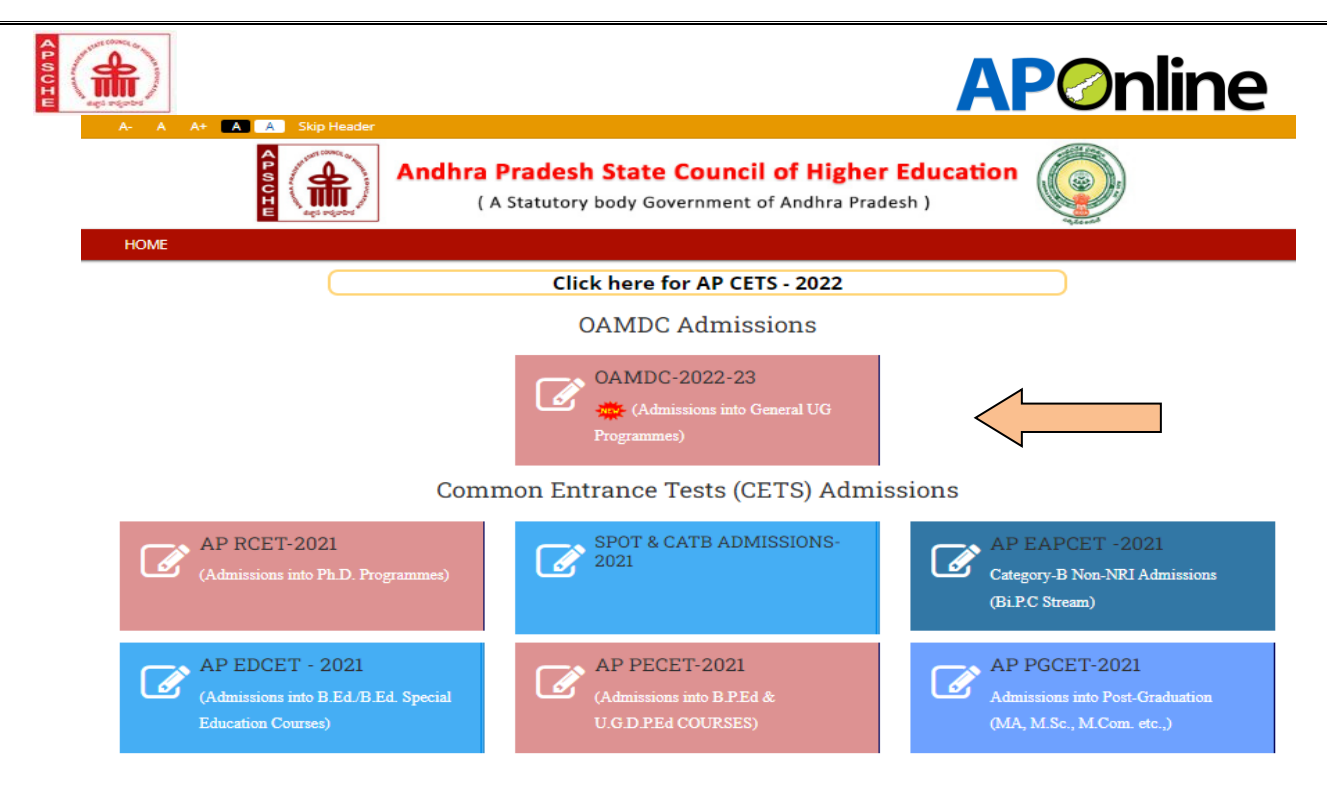

Figure 1: Candidate Landing Website

## 5. <u>FORMS:</u>

The Candidate has to follow below steps to complete the Web based admissions process

- ✓ Candidate Registration / Payment
- ✓ Filling of Application
- ✓ Certificate Re-Upload-After Certificate Verification
- ✓ Web options
- ✓ Provisional Allotment Order (Download)

|                                                                 | AP OAMDC - 202<br>(ONLINE ADMISSIONS MOD<br>ADMISSIONS INTO DEGREE PROGR | 2-23 ADMISSIONS<br>OULE FOR DEGREE COLLEGE<br>AMMES - WEB BASED COU | is)<br>INSELLING                                                                                  |
|-----------------------------------------------------------------|--------------------------------------------------------------------------|---------------------------------------------------------------------|---------------------------------------------------------------------------------------------------|
| 🖶 HOME 🔒 ABOUT US 🔍 CO                                          | Note: Though the select                                                  | tion of the nearest HelpLine Cent                                   | ■ LOG<br>er (HLC) is mandatory, Certificate verification for the up                               |
| STEP-1<br>Registration/Fee Payment                              | STEP-2<br>Fill Application (Only<br>After Fee Payment)                   | STEP-3<br>Web Options                                               | STEP-4<br>Download Self Reporting<br>Letter & Allotment Order                                     |
| <b>≡</b> Forms                                                  | ≣ Important Infor                                                        | mation                                                              | ≡ Important Dates                                                                                 |
| → NEW Candidate Registration     → NEW Registration Fee Payment | KEN     Detailed Notificati                                              | ion 🔹                                                               | Registration<br>From 23-07-2022 To 07-08-2022<br>Online Verification of Certificates/Verification |
| Fill Application (Only After Fee                                | •<br>                                                                    |                                                                     | of Certificates at HLC'S<br>From 01-08-2022 To 05-08-2022                                         |
| - men Print Appucation                                          |                                                                          |                                                                     | From 03-08-2022 To 04-08-2022<br>Exercise of web options<br>From 08-08-2022 To 12-08-2022         |
|                                                                 |                                                                          |                                                                     | Allotment of Seats<br>From: 20-08-2022                                                            |
|                                                                 | •                                                                        | -                                                                   | Reporting of students at college allotted                                                         |
| Copy Rights Reserved with OAMDC.                                |                                                                          |                                                                     | Designed & Developed by                                                                           |

Figure 2: Candidate Registration option

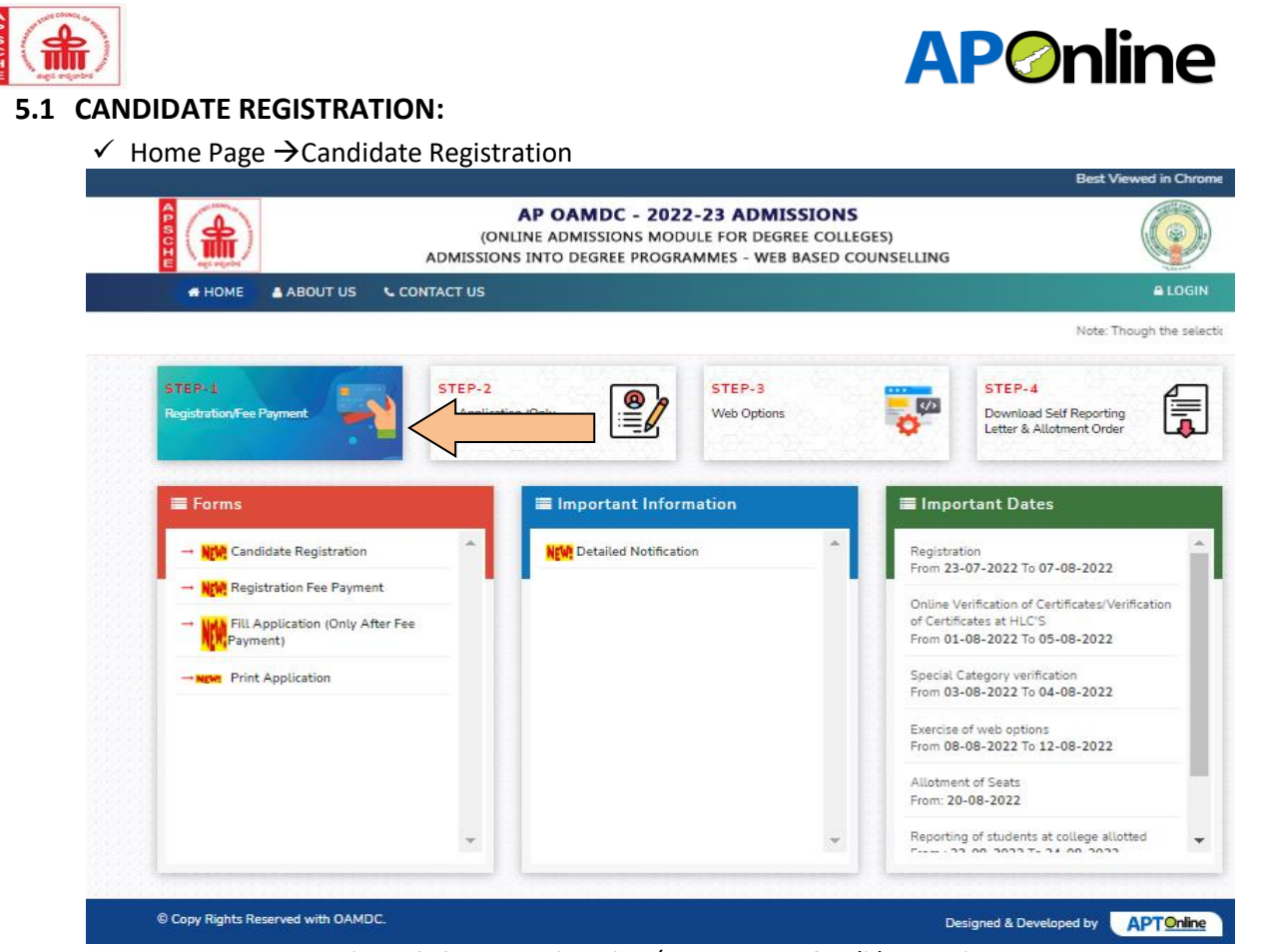

Figure 3: Step-1 Registration / Fee PaymentCandidate Login

✓ Candidate has to click on Step to to get his registration number which will be used for all the further activities

| Are you                                                                                                    | u sure you want to Submit ?                  | Cancel (Forme          |
|----------------------------------------------------------------------------------------------------|----------------------------------------------|------------------------|
|                                                                                                    | Candidate Registration                       |                        |
| Intermediate/ Equivalent Board Name*                                                                          | Intermediate/ Equivalent Hall Ticket Number* | Name of the Candidate* |
| Board Of Intermediate Education, Telangan                                                                     | 9087654321                                   | krishna                |
| Date of Birth (DD/MM/YYYY)*                                                                                   | Candidate Mobile Number*                     | E-Mail ID*             |
| 01/06/1945                                                                                                    | 6786786786                                   | dsfjk@gmail.com        |
| Caste Category"                                                                                               | Do you have Meeseva Caste Certificate        | Caste Certificate      |
| SC                                                                                                    | No                                           | Choose File Caste.jpg  |
| Fee Amount: 200                                                                                               | Submit                                       |                        |
| 1. The Candidate's Date of Birth Should be in the Ran                                                         | ge of 01-06-1945 and 01-08-2008.             |                        |
| 2.Duplicates of Mobile Numbers and EMail IDs are no<br>3.Rease make a note of the Registration ID for all Fig | et allowed.                                  |                        |

Figure 4: Candidate Registration Form

- ✓ Here the Candidate has to enter all the details by selecting Board of Intermediate/Equivalent.
- ✓ Canndidate has to provide a valid Phone number and Email which are used for further activities and also messages will be received for each and every stepand

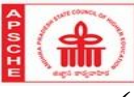

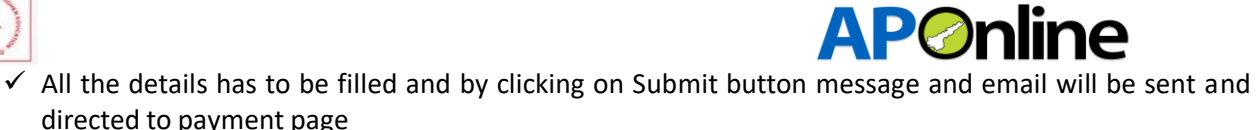

|                              | (ONL<br>ADMISSIONS | AP OAMDC - 2022-23 ADMISSIONS<br>INE ADMISSIONS MODULE FOR DEGREE COLLEGES)<br>INTO DEGREE PROGRAMMES - WEB BASED COUNSELLING |
|------------------------------|--------------------|----------------------------------------------------------------------------------------------------|
| Payment Details              |                    |                                                                                                    |
| Name                         | :                  |                                                                                                    |
| Application Ref No:          | :                  | 202200000370                                                                                                    |
| Transaction Ref No:          | :                  | T20220000037070328                                                                                                    |
| Payment Amount (₹)           | :                  | 400.00                                                                                                    |
| Select Payment Type (₹)      | :                  | O Net Banking(SBI) (Service Charge [Rs.10] + Charges Applicable [18% GST on Service Charge] )                                 |
|                              |                    | O Net Banking(HDFC) (Service Charge [Rs.15] + Charges Applicable [18% GST on Service Charge])                                 |
|                              |                    | O Net Banking(ICICI) (Service Charge [Rs.10] + Charges Applicable [18% GST on Service Charge] )                               |
|                              |                    | O Net Banking(Other banks) (Service Charge [Rs.10] + Charges Applicable [18% GST on Service Charge])                          |
|                              |                    | O Debit Card (Service Charge [ Rs 1.25 %] +Charges Applicable [18% GST on Service Charge] )                                   |
|                              |                    | O Credit Card (Service Charge [RS.1.25 %] +Charges Applicable [18% GST on Service Charge] )                                   |
| Payment in Details (₹)       | :                  |                                                                                                    |
| Total Payment Amount (₹)     | :                  |                                                                                                    |
| I agree to the terms & condi | tions and requ     | est for Registration                                                                                                    |
|                              |                    |                                                                                                    |
| Pay Now Cancer               |                    |                                                                                                    |
|                              |                    |                                                                                                    |

- ✓ In Payment page candidate ahs to select desired payment and click on **Pay Now.**
- ✓ If payment is successful candidate can forward, if not successful candidate has to make payment done successful and then itself candidate will be eligible for step-2 filling of application.

| R                                                                                                    |   | secure.aponline.gov.i | in |
|----------------------------------------------------------------------------------------------------|---|-----------------------|----|
| Success!                                                                                                    |   |                       |    |
| Payment Status                                                                                                    | : | Authorized            |    |
| Payment ID                                                                                                    |   | 44261                 |    |
| Please wait, redirecting to Merchant                                                                                                    |   |                       |    |
| This is a secure person patron wing 256-bit 351, socryption.<br>Proverse by IEEE in - Prymont Particle Provider<br>Part of Segure 2 Person Person |   |                       | J  |

Figure 65: Success response from Payment gateway

- ✓ In registration form the candidate mail ID and mobile number will be shown along with other details will be displayed
- ✓ If the candidate is from the Board of Intermediate (last 3 yaears) most of the details will be populated from the details received from the board

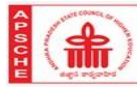

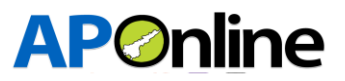

\*All uploads must be in PDF / /JPG/ JPEG Format and size should be Less than 1 MB° \*Personal and Educational Qualification Details in respect of 10th Marks Memo° \*Registered Mobile Number and E-mail ID will be used for all future communications\*

| ame of the Applicant*           | Date of Birth*             | Aadhaar No"                | Student Gender*        |
|---------------------------------|----------------------------|----------------------------|------------------------|
| krishna prasad VO two           | 09/06/1983                 | 999999999999               | Male                   |
| ather's Name*                   | Mother's Name*             | Mobile No*                 | E-Mail ID*             |
| father one                      | mother one                 | 9868598657                 | sdkfdlkjf@gmail.com    |
| aste Category*                  | View Caste Certificate     | Minority Status*           | Minority Types*        |
| BC_A ~                          | View                       | MINORITY ~                 | Minority-Muslim        |
| linority / SSC-TC Certificates* |                            |                            |                        |
| Choose File MINORITY.jpg        |                            |                            |                        |
| ee Reimbursement(Income)*       | Do you have Meeseva Income | Meeseva Income Certificate | Student Signature*     |
| Yes ~                           | Certificate*               | Choose File INCOME.jpg     | Choose File SIGNRE.jpg |
|                                 | tes 🗸                      |                            |                        |
|                                 |                            |                            |                        |

| Yes       No       Hearing         pload PH Certificate*       Choose File PH jpg         CC*       NCC Upload Certificate*         Yes       Choose File NCC.jpg         ports & Games*       Sports & Games Upload Certificate*         Yes       Choose File NCC.jpg         ports & Games*       Sports & Games Upload Certificate*         Yes       Choose File SPORTS.jpg         hildren of Armed forces Personel (CAP)*       CAP Upload Certificate*         Yes       Choose File CAPjpg         Ss*       NSS Upload Certificate*         Extra Curricular Activity*       Extra Curricular Activity Name*       Extra Curricular Activity Upload Certificate*         Yes       Debates       Choose File DEBATES.jpg         Intermediate Details       Intermediate/ Equivalent Board Name*       Bridge Course*         435435435       Board Of Intermediate Education, Andhr       Yes         Intermediate/ Equivalent Medium*       Intermediate/ Equivalent Second Lang         MPC       English       Hindi         Maximum Marks*       Marks Secured*       Intermediate/ Equivalent Percentage*         1000       500       S0.00         Language Total Percentage*       Group Subject Percentage*       Meonos (Provided by the Concerrend                                                                                                    | Jereni, enanongea                                                                                                    | Do you have SADARAM Certificate                                                                                                    | РН Туре                                                                                                    |
|----------------------------------------------------------------------------------------------------|----------------------------------------------------------------------------------------------------|----------------------------------------------------------------------------------------------------|----------------------------------------------------------------------------------------------------|
| Aload PH Certificate* Choose File PH.jpg C* Choose File PH.jpg C* Yes Choose File NCC.jpg Choose File NCC.jpg Choose File NCC.jpg Choose File SPORTS.jpg Choose File SPORTS.jpg CAP Upload Certificate* Yes Choose File CAP.jpg Choose File CAP.jpg Ch | Yes ~                                                                                                    | No ~                                                                                                    | Hearing                                                                                                    |
| Choose File PH.jpg   CC* NCC Upload Certificate*   Yes Choose File   NCS Sports & Games Upload Certificate*   Yes Choose File   Yes Choose File   Sports & Games* Sports & Games Upload Certificate*   Yes Choose File   Yes Choose File   CAP Upload Certificate*   Yes Choose File   CAP Upload Certificate*   Yes Choose File   CAP Upload Certificate*   Yes NSS Upload Certificate*   Extra Curricular Activity Extra Curricular Activity Upload Certificate*   Yes Debates   Intermediate/ Equivalent Hall Ticket Number* Intermediate/ Equivalent Board Name*   Bridge Course*   Board Of Intermediate Education, Andhr   Yes   Intermediate/ Equivalent Hall Ticket Number*   Intermediate/ Equivalent Medium*   Intermediate/ Equivalent Gourse*   MPC   MPC   Marks Secured*   1000   900   900   900   900   900   900   900   900   900   900   900   900   900   900   900   900   900   900   900   900   900   900                                                                                                    | bload PH Certificate*                                                                                                    |                                                                                                    |                                                                                                    |
| C'       NCC Upload Certificate*         Yes       Choose File NCC.jpg         orts & Games*       Sports & Games Upload Certificate*         Yes       Choose File SPORTS.jpg         sildren of Armed forces Personel (CAP)*       CAP Upload Certificate*         Yes       Choose File CAP.jpg         SS*       NSS Upload Certificate*         Extra Curricular Activity*       Extra Curricular Activity Name*         Extra Curricular Activity*       Extra Curricular Activity Debates         Yes       Debates         Intermediate/ Equivalent Hall Ticket Number*       Intermediate/ Equivalent Board Name*         Intermediate/ Equivalent Hall Ticket Number*       Intermediate/ Equivalent Medium*         Marcmediate/ Equivalent Course*       Intermediate/ Equivalent Medium*         MPC       English       Intermediate/ Equivalent Second Lang         MPC       900       90.00         900       90.00       90.00         anguage Total Percentage*       Group Subject Percentage*       Memos (Provided by the Concerned)                                                                                                    | Choose File PH.jpg                                                                                                    |                                                                                                    |                                                                                                    |
| Yes       Choose File NCC.jpg         orts & Games"       Sports & Games Upload Certificate"         Yes       Choose File SPORTS.jpg         lidren of Armed forces Personel (CAP)"       CAP Upload Certificate"         Yes       Choose File CAP.jpg         S*       NSS Upload Certificate"         Extra Curricular Activity"       Extra Curricular Activity Name"         Extra Curricular Activity       Extra Curricular Activity Name"         Yes       Debates         Intermediate/ Equivalent Hall Ticket Number"       Intermediate/ Equivalent Board Name"         A354354355       Board Of Intermediate Education, Andhr       Yes         Intermediate/ Equivalent Course"       Intermediate/ Equivalent Medium"       Intermediate/ Equivalent Scond Lang         MPC        Marks Secured"       Intermediate/ Equivalent Percentage"         1000       900       90.0       90.0         anguage Total Percentage"       Group Subject Percentage"       Memos (Provided by the Concerned Education Board or University)                                                                                                    | .c.                                                                                                    | NCC Upload Certificate*                                                                                                    |                                                                                                    |
| orts & Games' Sports & Games Upload Certificate'   Yes Choose File   ildren of Armed forces Personel (CAP)' CAP Upload Certificate'   Yes Choose File   Yes Choose File   S* NSS Upload Certificate'   extra Curricular Activity' Extra Curricular Activity Name'   Extra Curricular Activity' Extra Curricular Activity Name'   Yes Debates     Intermediate/ Equivalent Hall Ticket Number'   Intermediate/ Equivalent Hall Ticket Number'   Intermediate/ Equivalent Medium'   Intermediate/ Equivalent Course'   Intermediate/ Equivalent Medium'   MPC   Volument   Intermediate/ Equivalent Medium'   Intermediate/ Equivalent Percentage'   1000   900   900   900   900   900   900   900   900   900   900   900   900   900   900   900   900   900   900   900   900   900   900   900   900   900   900   900   900   900                                                                                                    | Yes 🗸                                                                                                    | Choose File NCC.jpg                                                                                                    |                                                                                                    |
| Yes       Choose File SPORTS.jpg         ildren of Armed forces Personel (CAP)*       CAP Upload Certificate*         Yes       Choose File CAP.jpg         S*       NSS Upload Certificate*         ktra Curricular Activity*       Extra Curricular Activity Name*         Yes       Debates         Intermediate/ Equivalent Hall Ticket Number*       Intermediate/ Equivalent Board Name*         Bridge Course*       Board Of Intermediate Education, Andhr          435435435       Board Of Intermediate Education, Andhr          MPC       English         Marks Secured*       Intermediate/ Equivalent Percentage*         1000       900       90.00         anguage Total Percentage*       Group Subject Percentage*       Memos (Provided by the Concerned Education Board or University)                                                                                                    | orts & Games*                                                                                                    | Sports & Games Upload Certificate*                                                                                                    |                                                                                                    |
| Illdren of Armed forces Personel (CAP)* CAP Upload Certificate*   Yes Choose File   S* NSS Upload Certificate*   Extra Curricular Activity* Extra Curricular Activity Name*   Extra Curricular Activity* Extra Curricular Activity Name*   Yes Debates   Intermediate/ Equivalent Hall Ticket Number* Intermediate/ Equivalent Board Name*   435435435435 Board Of Intermediate Education, Andhr   MPC Intermediate/ Equivalent Medium*   Intermediate/ Equivalent Course*   1000 900   900 90.00   anguage Total Percentage* Group Subject Percentage*                                                                                                    | Yes ~                                                                                                    | Choose File SPORTS.jpg                                                                                                    |                                                                                                    |
| Yes       Choose File CAP.jpg         S*       NSS Upload Certificate*         ixtra Curricular Activity*       Extra Curricular Activity Name*         Yes       Debates         Intermediate Details         Intermediate/ Equivalent Hall Ticket Number*       Intermediate/ Equivalent Board Name*         435435435       Board Of Intermediate Education, Andhr         MPC       English         MPC       English         Marks Secured*       Intermediate/ Equivalent Percentage*         1000       900       90.00         anguage Total Percentage*       Group Subject Percentage*       Memos (Provided by the Concerned Education Board or University)                                                                                                    | ildren of Armed forces Personel (CAP)*                                                                                                    | CAP Upload Certificate*                                                                                                    |                                                                                                    |
| Intermediate/ Equivalent Hall Ticket Number*       Extra Curricular Activity Name*       Extra Curricular Activity Upload Certific         Intermediate/ Equivalent Hall Ticket Number*       Intermediate/ Equivalent Board Name*       Bridge Course*         435435435       Board Of Intermediate Education, Andhr       Yes         Intermediate/ Equivalent Course*       Intermediate/ Equivalent Medium*       Intermediate/ Equivalent Second Lang         MPC        English       Intermediate/ Equivalent Percentage*         1000       900       90.00       90.00         anguage Total Percentage*       Group Subject Percentage*       Memos (Provided by the Concerned Education Board or University)                                                                                                    | Yes 🗸                                                                                                    | Choose File CAP.jpg                                                                                                    |                                                                                                    |
| Extra Curricular Activity*       Extra Curricular Activity Name*       Extra Curricular Activity Upload Certific         Yes       Debates       Choose File       DEBATES.jpg         Intermediate/ Equivalent Hall Ticket Number*       Intermediate/ Equivalent Board Name*       Bridge Course*         4354354353       Board Of Intermediate Education, Andhr       Yes         MPC       English       Intermediate/ Equivalent Medium*         MPC       English       Intermediate/ Equivalent Percentage*         1000       900       90.00         Language Total Percentage*       Group Subject Percentage*       Memos (Provided by the Concerned Education Board or University)                                                                                                    | 55'                                                                                                    | NSS Upload Certificate                                                                                                    |                                                                                                    |
| Extra Curricular Activity       Extra Curricular Activity Name*       Extra Curricular Activity Upload Certific         Yes       Debates       Choose File DEBATES.jpg         Intermediate/ Equivalent Hall Ticket Number*       Intermediate/ Equivalent Board Name*       Bridge Course*         4354354355       Board Of Intermediate Education, Andhr       Yes         Intermediate/ Equivalent Course*       Intermediate/ Equivalent Medium*       Intermediate/ Equivalent Second Lang         MPC        English       Intermediate/ Equivalent Percentage*         1000       900       90.00       90.00         Language Total Percentage*       Group Subject Percentage*       Memos (Provided by the Concerned Education Board or University)                                                                                                    |                                                                                                    |                                                                                                    |                                                                                                    |
| Yes       Debates       Choose File DEBATES.jpg         Intermediate/ Equivalent Ball Ticket Number*       Intermediate/ Equivalent Board Name*       Bridge Course*         43543543535       Board Of Intermediate Education, Andhr v       Yes         Intermediate/ Equivalent Course*       Intermediate/ Equivalent Medium*       Intermediate/ Equivalent Second Lang         MPC       v       English       Hindi         Marks       Marks Secured*       Intermediate/ Equivalent Percentage*         1000       900       90.00         anguage Total Percentage*       Group Subject Percentage*       Memos (Provided by the Concerned Education Board or University)                                                                                                    | Extra Curricular Activity*                                                                                                    | Extra Curricular Activity Name*                                                                                                    | Extra Curricular Activity Upload Certificate                                                                                                |
| Intermediate Details         Intermediate/ Equivalent Hall Ticket Number*         Intermediate/ Equivalent Hall Ticket Number*         Intermediate/ Equivalent Mall Ticket Number*         Board Of Intermediate Education, Andhr         Yes         Intermediate/ Equivalent Course*         Intermediate/ Equivalent Medium*         MPC            Maximum Marks*         1000         900         900         900         900         Group Subject Percentage*         Memos (Provided by the Concerned         Education Board or University)                                                                                                    | Yes                                                                                                    | ✓ Debates                                                                                                    | Choose File DEBATES.jpg                                                                                                    |
| Intermediate Details       Bridge Course*         A35435435435       Board Of Intermediate Education, Andhr       Yes         MPC       Intermediate/ Equivalent Medium*       Intermediate/ Equivalent Second Lang         MPC       English       Hindi         Marks*       Marks Secured*       Intermediate/ Equivalent Percentage*         1000       900       90.00         anguage Total Percentage*       Group Subject Percentage*       Memos (Provided by the Concerned Education Board or University)                                                                                                    |                                                                                                    |                                                                                                    |                                                                                                    |
| Attermediate/ Equivalent Hall Ticket Number*       Intermediate/ Equivalent Board Name*       Bridge Course*         435435435       Board Of Intermediate Education, Andhr ~       Yes         htermediate/ Equivalent Course*       Intermediate/ Equivalent Medium*       Intermediate/ Equivalent Second Lang         MPC       ~       English       Hindi         taximum Marks*       Marks Secured*       Intermediate/ Equivalent Percentage*         1000       900       90.00       90.00         anguage Total Percentage*       Group Subject Percentage*       Memos (Provided by the Concerned Education Board or University)                                                                                                    |                                                                                                    |                                                                                                    |                                                                                                    |
| 435435435435     Board Of Intermediate Education, Andhr v     Yes       Intermediate/ Equivalent Course*     Intermediate/ Equivalent Medium*     Intermediate/ Equivalent Second Lang       MPC     C     English     Intermediate/ Equivalent Second Lang       taximum Marks*     Marks Secured*     Intermediate/ Equivalent Percentage*       1000     900     90.00       anguage Total Percentage*     Group Subject Percentage*     Memos (Provided by the Concerned Education Board or University)                                                                                                    | Intermediate Details                                                                                                    |                                                                                                    |                                                                                                    |
| Intermediate/ Equivalent Course*     Intermediate/ Equivalent Medium*     Intermediate/ Equivalent Second Lang       MPC     English     Hindi       laximum Marks*     Marks Secured*     Intermediate/ Equivalent Percentage*       1000     900     90.00       anguage Total Percentage*     Group Subject Percentage*     Memos (Provided by the Concerned Education Board or University)                                                                                                    | Intermediate Details<br>Itermediate/ Equivalent Hall Ticket Number                                                                                                    | Intermediate/ Equivalent Board Name*                                                                                                    | Bridge Course*                                                                                                    |
| MPC     English     Hindi       laximum Marks*     Marks Secured*     Intermediate/ Equivalent Percentage*       1000     900     90.00       anguage Total Percentage*     Group Subject Percentage*     Memos (Provided by the Concerned Education Board or University)                                                                                                    | Intermediate Details<br>Itermediate/ Equivalent Hall Ticket Number<br>435435435435                                                                                                    | Intermediate/ Equivalent Board Name*<br>Board Of Intermediate Education, Andhr                                                                                                  | Bridge Course*<br>Yes                                                                                                    |
| Marks Secured*     Intermediate/ Equivalent Percentage*       1000     900     90.00       anguage Total Percentage*     Group Subject Percentage*     Memos (Provided by the Concerned Education Board or University)                                                                                                    | Intermediate Details<br>htermediate/ Equivalent Hall Ticket Number<br>435435435435<br>htermediate/ Equivalent Course*                                                                                 | Intermediate/ Equivalent Board Name*<br>Board Of Intermediate Education, Andhr v<br>Intermediate/ Equivalent Medium*                                                            | Bridge Course*<br>Yes<br>Intermediate/ Equivalent Second Langua                                                                             |
| 1000     900     90.00       anguage Total Percentage*     Group Subject Percentage*     Memos (Provided by the Concerned<br>Education Board or University)                                                                                                    | Intermediate Details<br>Intermediate/ Equivalent Hall Ticket Number<br>435435435435<br>Intermediate/ Equivalent Course*                                                                               | Intermediate/ Equivalent Board Name*<br>Board Of Intermediate Education, Andhr<br>Intermediate/ Equivalent Medium*                                                              | Bridge Course*<br>Yes<br>Intermediate/ Equivalent Second Langua                                                                             |
| anguage Total Percentage* Group Subject Percentage* Memos (Provided by the Concerned<br>Education Board or University)                                                                                                    | Intermediate Details<br>termediate/ Equivalent Hall Ticket Number<br>435435435435<br>termediate/ Equivalent Course*<br>MPC ~<br>Iaximum Marks*                                                        | Intermediate/ Equivalent Board Name* Board Of Intermediate Education, Andhr  Intermediate/ Equivalent Medium* English  Marks Secured*                                           | Bridge Course*<br>Yes<br>Intermediate/ Equivalent Second Langua<br>Hindi<br>Intermediate/ Equivalent Percentage*                            |
| Education Board or University)                                                                                                    | Intermediate Details<br>htermediate/ Equivalent Hall Ticket Number<br>435435435435<br>htermediate/ Equivalent Course*<br>MPC ~<br>faximum Marks*<br>1000                                              | Intermediate/ Equivalent Board Name*         Board Of Intermediate Education, Andhr         Intermediate/ Equivalent Medium*         English         Marks Secured*         900 | Bridge Course*<br>Yes<br>Intermediate/ Equivalent Second Langua<br>Hindi<br>Intermediate/ Equivalent Percentage*<br>90.00                   |
| 88 88                                                                                                    | Intermediate Details<br>Intermediate/ Equivalent Hall Ticket Number<br>435435435435<br>Intermediate/ Equivalent Course*<br>MPC ~<br>Intermediate/ Equivalent Course*<br>MPC anguage Total Percentage* | Intermediate/ Equivalent Board Name* Board Of Intermediate Education, Andhr  Intermediate/ Equivalent Medium* English  Marks Secured* 900 Group Subject Percentage*             | Bridge Course* Yes Intermediate/ Equivalent Second Langua Hindi Intermediate/ Equivalent Percentage* 90.00 Memos (Provided by the Concerned |

| A | STATE COUNCE OF |
|---|-----------------|
| S | (1)             |
| c | THE .           |
| 녙 | agt reported    |

# **AP**Online

|                           | \$265                              |                                                                      |                                               |                              |                                 |                  |                               |
|---------------------------|------------------------------------|----------------------------------------------------------------------|-----------------------------------------------|------------------------------|---------------------------------|------------------|-------------------------------|
|                           | Class                              | SVVN12                                                               | ANDHRA PRAI                                   | DES ~                        | SRIKAK ~                        | Choose File      | 12.jpg                        |
| e.                        | 11th<br>Class                      | SVVN11                                                               | ANDHRA PRAI                                   | DES 🛩                        | SRIKAK ~                        | Choose File      | e 11.jpg                      |
| 3                         | 10th<br>Class                      | SVVN10                                                               | ANDHRA PRAL                                   | DES 🗸                        | SRIKAK 🗸                        | Choose File      | a 10.jpg                      |
| 4                         | 9th Class                          | SVVN9                                                                | ANDHRA PRAL                                   | DES 🛩                        | SRIKAK ~                        | Choose File      | 9.jpg                         |
| 5                         | 8th Class                          | SVVN8                                                                | ANDHRA PRAI                                   | DES 🛩                        | SRIKAK ~                        | Choose File      | ▶ 8.jpg                       |
| 5                         | 7th Class                          | SVVN7                                                                | ANDHRA PRAI                                   | DES 🛩                        | SRIKAK v                        | Choose File      | 7.jpg                         |
| 7                         | 6th Class                          | SVVN6                                                                | ANDHRA PRAI                                   | DES 🗸                        | SRIKAK ~                        | Choose File      | e.jpg                         |
| -                         |                                    |                                                                      |                                               |                              |                                 |                  |                               |
| Prese<br>louse N<br>33243 | nt Address<br>Number*              | Street"                                                              |                                               | Village*                     | E                               | Mand             | al"<br>NDAL                   |
| istrict'                  |                                    | Pin Code"                                                            |                                               | State*                       | -                               |                  |                               |
| DISTR                     | RICT                               | 523187                                                               |                                               |                              | A PRADESH                       | ~                |                               |
| Whet                      | ther the Prese                     | ent address is same as the Perr                                      | manent address                                |                              |                                 |                  |                               |
| Perma<br>louse N          | anent Addres:<br>Number*           | Street*                                                              |                                               | Village*                     |                                 | Mand             | al*                           |
| 33243                     | 24                                 | STREET                                                               |                                               | VILLAG                       | E                               | MAI              | NDAL                          |
| istrict*                  | •                                  | Pin Code*                                                            |                                               | State*                       |                                 |                  |                               |
| DISTR                     | RICT                               | 523187                                                               |                                               | ANDHR                        | A PRADESH                       | ~                |                               |
|                           |                                    |                                                                      |                                               |                              |                                 |                  |                               |
| District                  | t"                                 | Help Line Cen                                                        | iter*                                         |                              |                                 |                  |                               |
| PRA                       | KASAM                              | ✓ Governmen                                                          | t Degree College 🗸                            |                              |                                 |                  |                               |
| ote: Tho<br>thoritie      | ough the select<br>is by online. H | tion of nearest HelpLine Center (<br>owever, any candidate needs hel | HLC) is mandatory, Ce<br>p/support can attend | ertificate ve<br>the selecte | rification for the up<br>I HLC. | loaded certifica | tes will be done by concerne  |
|                           |                                    |                                                                      |                                               |                              |                                 |                  |                               |
| aration :                 | :-<br>declare that th              | e information furnished in this as                                   | oplication is true. I am                      | aware that                   | in the event of any             | information bei  | ng found to be false or untru |
| interest of               |                                    | · ····································                               |                                               |                              |                                 |                  | ing round to be into or and t |

Figure7 : Step-2 Filling of application

- ✓ All the certificates will be validated with the system and if required candidate need to enter the certificate details and need to upload the corresponding file in JPEG format only.
- ✓ All the uploaded files will be sent to Verification officer available at Help Line Center(HLC) choosen by the candidate at the time registration.

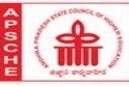

# **AP***O*nline

- ✓ If the Open Category(OC) Candidate is having Economically Weaker Section(EWS) Certificate, then the candidate should choose the option "Economically Weaker Section" as YES and need to enter the certificate number and upload the certificate in JPEG format as shown in the following screen.
- ✓ Selection of Income option is as shown below
- ✓ Though the selection of nearest HelpLine Center (HLC) is mandatory, Certificate verification for the

uploaded certificates will be done by concerned authorities by online. However, any candidate needs

help/support can attend the selected HLC., as shown in following screen

- ✓ All the uploaded certificates along with the candidates details will be sent to the selected Help Line Center(HLC).
- ✓ After successful completion of certificate verification only system will allow the candidate to proceed for exercising web options.
- ✓ If any certificate has to be re-uploaded then Verification officer returns the application to candidate to reupload the certificate again only for asingle time.

#### 5.2 CERTIFICATE RE-UPLOAD:

- ✓ In the Verification Officer login the Verification Officer's service will have the following major features.
  - To View the Uploaded certificate
  - o To ask for the re-uploading certificate
  - To Approve/Reject the certificate
- ✓ If re-upload or reject option is selected then Officer has to provide his/her remarks to show the same in candidate login and to allow re-upload of certificates from the candidate login only for one time.
- $\checkmark$  There is no option to the candidate to re-upload the document for the second time.
- ✓ The verification officer also does not have the provision to ask re-uploading of certificate for the secondtime.
- ✓ If the candidate fails to produce/upload the correct document, then VO will reject the certificate without asking for certificate again to upload for second time.
- ✓ If the Verification Officer asked for re-uploading the certificate then the candidate has to visit the Certificate re-upload option and uploads the certificate as show below.
- ✓ After clicking on Candidate Re-upload option the below screen will be shown to the candidate to reupload the required certificate

| ame of the applicant                                             | Date of Birth *                                | Aadhar No                         | Father Name                       |
|------------------------------------------------------------------|------------------------------------------------|-----------------------------------|-----------------------------------|
| GONDU KESAVA RAO                                                 | 05/03/2002                                     | XXXXXXXX0756                      | GONDU SIMMAYYA                    |
| other Name                                                       | Gender                                         | Caste                             | Mobile                            |
|                                                                  | Male                                           | BC_B                              | 9391270954                        |
| ocal Area                                                        | Hall Ticket No.                                | Rank                              | Marks                             |
|                                                                  |                                                |                                   |                                   |
| UPLOAD FILES                                                     | 5370020022                                     | 31239.0                           | 54.358007834216465                |
| UPLOAD FILES                                                     | 5370020022<br>Remarks                          | 31239.0                           | 54.358007834216465<br>File Uplood |
| U<br>UPLOAD FILES<br>File Name<br>Caste Certificate <sup>®</sup> | E370020022  Remarks Image is not clear/visible | 31239.0<br>Choose File No file ct | 54.358007834216465<br>File Upload |
| UPLOAD FILES<br>File Name<br>Caste Certificate                   | E370020022  Remarks Image is not clear/visible | 31239.0<br>Choose File No file ct | 54.358007834216465                |

#### Figure 86: Certificate Re-upload option

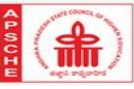

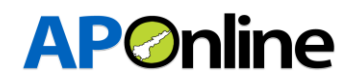

#### 5.3 WEB-OPTIONS:

After completion of certificate verifcatiion candidate has to visit the Web-options selection page as show below.

|                                     | Web Option Selection                                                                          |                  |
|-------------------------------------|-----------------------------------------------------------------------------------------------|------------------|
| nportant Note:                      |                                                                                               |                  |
| Candidates save the options an      | nd revisit web option page to add/modify the options or to change the order of sequence befor | e the last date. |
| Data once freezed will not be gi    | iven for edit under any circumstances.                                                        |                  |
| . If the exercised options are save | ed and not freezed, last saved options will be considered for allotment of seats.             |                  |
|                                     | AD EADPHT Holl Ticket No.                                                                     |                  |
|                                     |                                                                                               |                  |
|                                     | Date of Birth*                                                                                |                  |
|                                     | AP EAPCET Hall Ticket No* Date Of Birth*                                                      |                  |

Figure 9: Web-options Selection

✓ After Submission of Registration number and DOB,OTP will be sent to registered mobile and same has to be entered as shown below.

| Web Option Selection                                                                           | Login |
|------------------------------------------------------------------------------------------------|-------|
| Mobile No : *     XXXXXX5298       Enter OTP received to your registered Mobile No*     000000 |       |
| SUBMIT                                                                                         |       |
|                                                                                                |       |

Figure 70: OTP Validation

✓ Candidate can select the desired Coursetype,University type,Specialization type,College type to display the Colleges,other wise all the Colleges will be shown with the select All option.

|          |                |                                      |          | Web Option S  | election       |        |                   | Login        |
|----------|----------------|--------------------------------------|----------|---------------|----------------|--------|-------------------|--------------|
| AP EAPCE | (T HallTicket) | io 5142010165 Nome                   | VANO     | ALA CHARMIKA  | District       | ALL ~  | University Type   | ALL 👻        |
|          |                |                                      |          |               |                | SKL    |                   |              |
|          |                |                                      |          |               |                | VZM    |                   |              |
|          |                |                                      |          | opine country |                | VSP    | GOVE SP Priv      | dte Privatez |
| SILICT   | Bronch         | College Nome                         | District | A 19607.5     | iO Branch Code | 60     | e Diveriet UP DOW | IN DELETE ^  |
|          | CN             | ACIE-ADARTH COULDE OF INCIMITENCE    | 10       |               |                | WO KRI |                   |              |
| 1        | CH             | ACEL-ADARTH COLLEGE OF ENGINEERING   | 10       |               |                | GTR    |                   |              |
| 1        | 101            | ACIE-ADARTH COLLEGE OF ENGINEERING   | 80       |               |                | PKS    |                   |              |
| 1        |                | ACIE-ADARTH COULDE OF INCOMERING     | 60       |               |                | NLR    |                   |              |
| -        | MC             | ACIE-ADARTH CONTROL OF DATABATISMO   | 80       |               |                | KDP    |                   |              |
| 1        | CN/            | ACTUA ADVITUD COLLEGE OF DISOMETRING | C18      |               |                | ATP    |                   |              |
|          | C18            | ACEN-ADITYA COULOS OF INOMERINO      | CIR      |               |                | CTR    |                   |              |
|          | ECE            | ACEM-ADITYA COLLEGE OF ENGINEERING   | CIR      |               |                |        |                   |              |
| +        | 605            | ACEM-ADITYA COLLEGE OF ENGINEERING   | CTR      |               |                |        |                   |              |
| +        | MEC            | ACEM-ADITYA COLLEGE OF ENGINEERING   | CIR      | -             |                |        |                   | -            |
|          |                |                                      | P        | 4             |                |        |                   |              |

Figure 81: Option of Collges list, in selected District University/college type

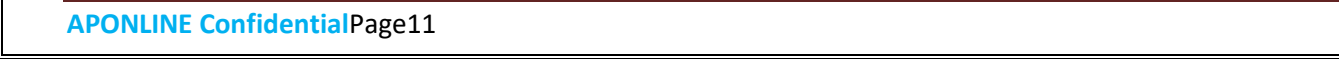

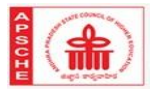

# **AP**Online

✓ All the selected colleges will be added to right side of the list and total Opted count will be shown to candidates. The candidate should select more number of Colleges to get seat allotment.

|         |                |                                                       |          |      | WebC      | prion set | ection         |                                                                |          |    |        |        |
|---------|----------------|-------------------------------------------------------|----------|------|-----------|-----------|----------------|----------------------------------------------------------------|----------|----|--------|--------|
| P EAPCE | T HallTicket N | o 5142010165                                          | Name     | VANG | ALA CHARM | IIKA      | District       | SKL V Univeristy                                               | Гуре     |    | ALL    |        |
|         |                | MGMT                                                  |          |      | Opted Co  | ount:3    |                | Gov                                                            | t 🗆 SF   | Pi | rivate | Privat |
| +       | MEC            | ADIT-ADITYA INSTITUTE OF TECHNOLOG                    | GY AND   | SKI  | •         | PREF.NO   | Branch<br>Code | College Name                                                   | District | UP | DOWN   | DELETE |
| +       | CSE            | MGMT<br>BRAUSF-COLLEGE OF ENGINEERING BR              | AMBEDKAR | SKL  | ۰.        | 1         | CIV            | ADIT-ADITYA INSTITUTE OF TECHNOLOGY<br>AND MGMT                | SKL      | *  | •      | Û      |
| +       | MEC            | UNIV SELF FINANCE<br>BRAUSF-COLLEGE OF ENGINEERING BR | AMBEDKAR | SKL  |           | 2         | EEE            | ADIT-ADITYA INSTITUTE OF TECHNOLOGY<br>AND MGMT                | SKL      | •  | ÷      | â      |
| +       | CHE            | GMRI-G M R INSTITUTE OF TECHNOLOG                     | θY       | SKL  | e -       | 3         | ECE            | BRAUSF-COLLEGE OF ENGINEERING BR<br>AMBEDKAR UNIV SELF FINANCE | SKL      | ٠  | •      | Û      |
| +       | CIV            | GMRI-G M R INSTITUTE OF TECHNOLOG                     | θY       | SKL  |           |           |                |                                                                |          |    |        |        |
| +       | CSE            | GMRI-G M R INSTITUTE OF TECHNOLOG                     | ¥Υ       | SKL  |           |           |                |                                                                |          |    |        |        |
| +       | ECE            | GMRI-G M R INSTITUTE OF TECHNOLOG                     | θY       | SKL  |           |           |                |                                                                |          |    |        |        |
| +       | EEE            | GMRI-G M R INSTITUTE OF TECHNOLOG                     | θY       | SKL  |           |           |                |                                                                |          |    |        |        |
| +       | INF            | GMRI-G M R INSTITUTE OF TECHNOLOG                     | θY       | SKL  | · ·       | 4         |                |                                                                |          |    |        | ŀ      |

Figure 9: Preference No wise list of collges, shown on the right side

- ✓ Candidate can Save the preferred colleges on the given dates and can modify any number of times till the last date of web options.
- ✓ For better assessment of preferred colleges, the candidate can take print of the Manual Option entry form and get ready with preferred list before saving into the system.

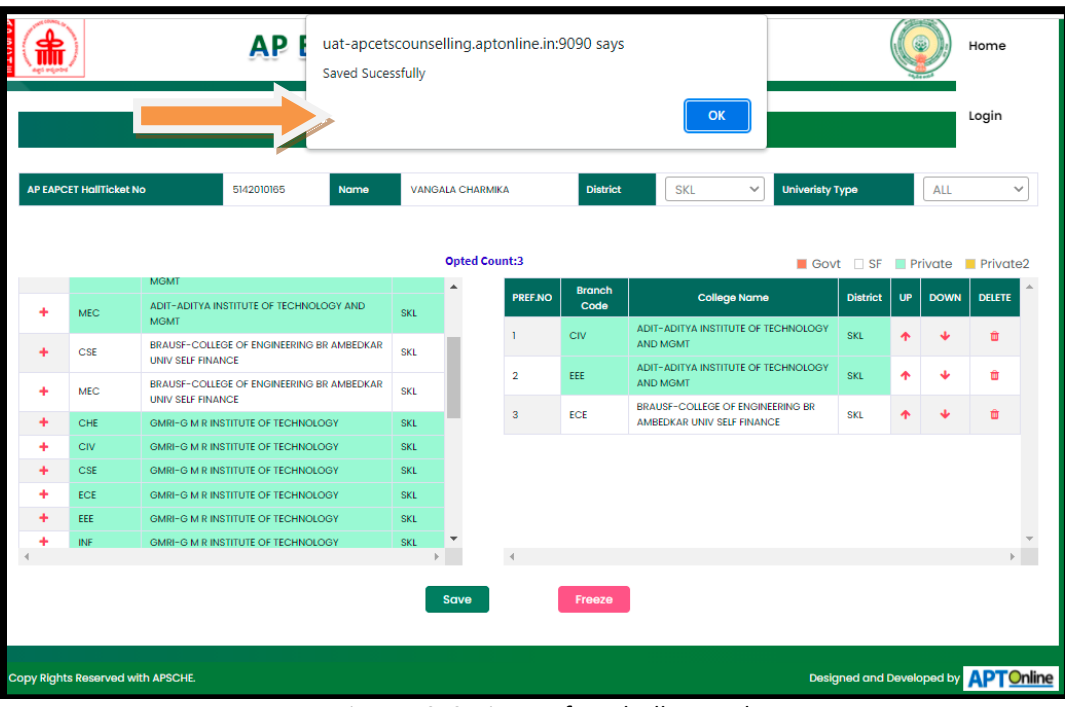

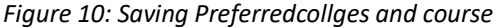

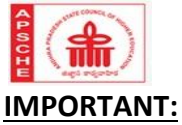

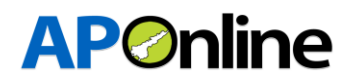

#### Candidate can save the options and revisit web option page to add/modify the options or to change the order of sequence before the last date.

- ✓ Data once freezed will not be given for edit under any circumstances.
- ✓ If the exercised options are saved and not freezed, last saved options will be considered for allotment of seats.
- ✓ Once the candidate freezes the preferred Colleges then he/she cannot edit the Colleges again.Sothecanidate can save Colleges,check the opted Colleges carefully and finally freeze the Colleges.
- ✓ Candidate needs to Freeze the list of collges and can take the printout of opted colleges.

| Web Option Selection    |             |                                                             |                                                    |            |  |  |  |  |  |
|-------------------------|-------------|-------------------------------------------------------------|----------------------------------------------------|------------|--|--|--|--|--|
| AP EAPCET HallTicket No | 5142010165  | Nome VANGALA CHARMIKA District ALL                          | у Туре                                             | ALL 🗸      |  |  |  |  |  |
|                         |             | Weboptions Opted Count:3                                    |                                                    |            |  |  |  |  |  |
| PREFERENCE NO           | Branch Code | College Name                                                | District                                           | Place      |  |  |  |  |  |
| 1                       | CIV         | ADIT-ADITYA INSTITUTE OF TECHNOLOGY AND MGMT                | SKL                                                | TEKKALI    |  |  |  |  |  |
| 2                       | EEE         | ADIT-ADITYA INSTITUTE OF TECHNOLOGY AND MGMT                | LDIT-ADITYA INSTITUTE OF TECHNOLOGY AND MGMT SKL 1 |            |  |  |  |  |  |
| 3                       | ECE         | BRAUSF-COLLEGE OF ENGINEERING BR AMBEDKAR UNIV SELF FINANCE | SKL                                                | SRIKAKULAM |  |  |  |  |  |
|                         |             | Print                                                       |                                                    |            |  |  |  |  |  |

Figure 14: List of Opted collges

✓ Once completion of weboptions by all the candidates. The system run for the best option given by the candidates and finally allot the seats as per the business logics and rules defined.

## 5.4 PROVISIONAL ALLOTMENT ORDER(DOWNLOAD):

✓ Once completes the entire allocation process the candidates will be allowed to download the Provisional allotment orders. The model provisional allotment order will be as shown below.

## 5.5 SELF REPORTING:

✓ After downloading of the provisional allotment order. The candidate will be provided a separate option "SELF REPORTING TO THE COLLGE-ONLINE" to report to the allocated college. Theself reported candidates will be shown in the collge login and can admit in the collges on the published dates.